## Sasser Virus unter Windows XP / 2000

Das System fährt einfach herunter, startet neu und fährt mit einem Countdown von 60 Sekunden wieder herunter.

## Der Sasser Virus hat zugeschlagen.

Der Rechner ist wahrscheinlich mit dem Sasser Virus infiziert. Das System muss hierzu erstmal upgedatet werden, über Windows-Update und anschliessend muss man ein sogenanntes Removal Tool aus dem Netz herunterladen, um den Virus los zu werden. Wenn der Countdown zum Herunterfahren kommt hat man genug Zeit denselben zu unterbrechen.

Zuerst muss man auf den Startknopf unten links drücken dann auf ausführen und bei Ausführen muss man "cmd" eingeben und Enter drücken.

Damit öffnet sich ein Komandozeilenfenster.

Dor gibt man ein: "shutdown -a" um den Countdown zu unterbrechen.

Ist der Countdown angehalten kann man eine Einwahl ins Internet starten und das Windows Update herunterladen.

Hierzu geht man in der Startleiste einfach auf Windows Update und sucht sich auf der Micrososft Seite die entsprechenden Updates heraus und installiert diese auf dem System. Danach muss man bei www.google.de das Removal Tool für den Sasser Virus. Da gibt es verschiedene Quellen das Tool herunter zu laden.

Anschliessend lässt man das Sasser Removal Tool durchlaufen. Hierbei werden die Dateien des Virus gelöscht und die Einträge in der Windows Registrierdatenbank wieder korrigiert.

Allen Benutzern von DSL ist zu raten Ihr Windows 2000 / Windows XP immer über die Onlineupdates bei Micrososft auf dem aktuellen Stand zu halten, um das System zu schützen.